## Hospital Patient S.O.A.P.

The VET System program has an added feature of creating Patient SOAPs. (Subjective, Objective, Assessment, Plan). This guide will assist you in using the form for each of your Patients as needed.

| Trint Preview - SOAP FIRST REPORT                                                                                              |                                                                              |                                                            |                                                      |                                                           |                        | - 0        | x    |
|----------------------------------------------------------------------------------------------------|------------------------------------------------------------------------------|------------------------------------------------------------|------------------------------------------------------|-----------------------------------------------------------|------------------------|------------|------|
| <u>F</u> ile <u>V</u> iew                                                                                                    |                                                                              |                                                            |                                                      |                                                           |                        |            |      |
| 🔳 🗟 Print   🗗   👫   🔲 🖪                                                                                                    |                                                                              | <b>•</b>                                                   | ₼ 👽 1/1                                              | G Back O Forward                                          | Excel Export           | PDF Export | Stop |
|                                                                                                    |                                                                              |                                                            |                                                      |                                                           | 7                      |            | _    |
|                                                                                                    |                                                                              |                                                            |                                                      | 5 · · · I · · · <mark>6</mark> · · · I · · ·              | 7                      | ,          | -    |
| SOAP Exam Dat                                                                                                    | e: 4/8/2014 5:55 PM                                                          | 8                                                          | FILED                                                | Animal Hospital                                           |                        |            |      |
|                                                                                                    |                                                                              |                                                            |                                                      | 01 DR. APPTS                                              |                        |            |      |
| CASH CLIENT<br>DO NOT DEL<br>CLIENT***<br>FOR CASH C<br>SID #: 33<br>Client #: 1                                               | ETE CASH<br>LIENT INV.,                                                      | Patient Name:<br>Class:<br>Breed:<br>Color:<br>Ref Doctor: | BIRD<br>AV                                           | Patient #:<br>Dob:<br>Age:<br>Sex:<br>Weight:<br>License: | 3<br>0 Yr 0 Month<br>? |            |      |
| Phone #:<br>Subjective<br>3 Okay was drink                                                                                     | ing earlier, but now l'                                                      | Ref Clinic:<br>m not.                                      |                                                      | Microchip:                                                |                        |            |      |
| - Objective<br>- Temperature<br>Heart Rate<br>Resp.Rate<br>4 MM                                                                |                                                                              |                                                            | CRT<br>Attitude<br>Body Condition<br>Weight Or Other |                                                           |                        |            |      |
| Hydration<br>Cardiovascular<br>Lymphatics<br>Auditory<br>Ocular<br>Nervous System<br>Endocrine<br>Hematologic<br>8 Respiratory | Normal<br>Normal<br>Normal<br>Normal<br>Normal<br>Normal<br>Normal<br>Normal |                                                            |                                                      |                                                           |                        |            | Ŧ    |
| 1                                                                                                    |                                                                              |                                                            |                                                      |                                                           |                        |            | Þ    |

A SOAP report may be generated anytime to document a Patient's issues whether in the clinic for a visit, or consultation on the phone. A SOAP may be started, then HELD if needed, to allow the doctor or attending staff member to conduct other tasks, so that the SOAP may be continued at a later time. Once a SOAP has been FILED, or PRINTED, the particular SOAP becomes a Permanent Record. This record may be viewed, or printed as necessary. If the record was entered in error, there is a provision to MARK the SOAP as deleted. This does not erase or eliminate the record, but it will indicate that the particular SOAP is not valid, but may be consulted for future reference as deemed appropriate.

The following pages will guide you through the process of finding the SOAP and creating the SOAP.

1) From the Client / Patient Screen, select the Client Print Options by clicking the lower right button so named, or Press the Asterisk short cut key on the keyboard.

| Client Info                                                           | ormati                                                       | on                                                                                   |         |                     |                                                                                                    |                                                               |             |            |                         |             |
|-----------------------------------------------------------------------|--------------------------------------------------------------|--------------------------------------------------------------------------------------|---------|---------------------|----------------------------------------------------------------------------------------------------|---------------------------------------------------------------|-------------|------------|-------------------------|-------------|
| Name:                                                                 | CASH                                                         | CLIENT                                                                               |         |                     |                                                                                                    |                                                               | Est: 9/2    | 28/1995    | Client #:               | 1           |
| Address:                                                              | DO N                                                         | OT DELETE CA                                                                         | SH CLIE | NT***               |                                                                                                    | City: FOR CAS                                                 | H CLIENT IN | IV. St:    | Zip:                    |             |
| Phone:                                                                |                                                              |                                                                                      |         | Work Phone:         |                                                                                                    | ()                                                            | Cell F      | Phone: -   |                         |             |
| Email:                                                                |                                                              |                                                                                      |         |                     | E Remine                                                                                           | d: N E News:                                                  | N Disc: 04  | % Fee: 1   | V Tax Exemp             | ot: N       |
| Comments                                                              |                                                              |                                                                                      |         |                     |                                                                                                    |                                                               |             |            |                         |             |
| comments.                                                             |                                                              |                                                                                      |         |                     |                                                                                                    |                                                               |             |            |                         |             |
|                                                                       |                                                              |                                                                                      |         |                     |                                                                                                    |                                                               |             |            |                         |             |
| Balance:                                                              | \$0.00                                                       | Last Pay                                                                             | ment: 2 | 2/21/2011           | Last V                                                                                             | /isit: 2/21/2011                                              | Ref:        |            |                         |             |
|                                                                       |                                                              |                                                                                      |         |                     |                                                                                                    |                                                               |             |            |                         |             |
| Patient In                                                            | forma                                                        | tion                                                                                 |         |                     |                                                                                                    |                                                               |             |            |                         |             |
| Patient In<br>Pat#                                                    | forma                                                        | tion<br>ient Name                                                                    | DOB     | .,21,2011           | Sex                                                                                                | License #                                                     | Тад         |            | Class                   |             |
| Patient In<br>Pat#<br>3                                               | forma<br>Pat                                                 | tion<br>ient Name                                                                    | DOB     |                     | Sex ?                                                                                              | License #                                                     | Tag         |            | Class                   |             |
| Patient In<br>Pat#<br>3<br>2                                          | forma<br>Pat<br>BIF<br>CA                                    | tion<br>ient Name<br>RD<br>T                                                         | DOB     | 1                   | Sex<br>?<br>?                                                                                      | License #                                                     | Tag         |            | Class<br>AV<br>FE       |             |
| Patient In<br>Pat#<br>3<br>2<br>1                                     | forma<br>Pat<br>BIF<br>CA<br>D0                              | tion<br>ient Name<br>RD<br>T<br>G                                                    | DOB     |                     | Sex<br>?<br>?<br>?                                                                                 | License #                                                     | Tag         |            | Class<br>AV<br>FE<br>CA |             |
| Patient In<br>Pat#<br>3<br>2<br>1<br>4                                | forma<br>Pat<br>BIF<br>CA<br>DO<br>EX                        | tion<br>ient Name<br>RD<br>T<br>G<br>OTIC                                            | DOB     |                     | Sex<br>?<br>?<br>?<br>?                                                                            | License #                                                     | Tag         |            | Class<br>AV<br>FE<br>CA |             |
| Patient In<br>Pat#<br>3<br>2<br>1<br>4<br>6                           | forma<br>Pat<br>BIF<br>CA<br>DO<br>EX<br>ME                  | tion<br>ient Name<br>RD<br>T<br>G<br>OTIC<br>MBER                                    | DOB     |                     | Sex<br>?<br>?<br>?<br>?<br>F                                                                       | License #                                                     | Tag         |            | Class<br>AV<br>FE<br>CA |             |
| Patient In<br>Pat#<br>3<br>2<br>1<br>4<br>6<br>97883                  | forma<br>Pai<br>BIF<br>CA<br>DO<br>EX<br>ME<br>PO            | tion<br>D<br>T<br>G<br>OTIC<br>MBER<br>CKET PETS                                     | DOB     |                     | Sex<br>?<br>?<br>?<br>F<br>?                                                                       | License #                                                     | Tag         |            | Class<br>AV<br>FE<br>CA |             |
| Patient In<br>Pat#<br>3<br>2<br>1<br>4<br>6<br>97883<br>97883         | forma<br>Pat<br>BIF<br>CA<br>DO<br>EX<br>ME<br>PO            | tion<br>D<br>T<br>G<br>OTIC<br>MBER<br>CKET PETS                                     | DOB     | 1                   | Sex<br>?<br>?<br>?<br>F<br>?                                                                       | License #                                                     | Tag         |            | Class<br>AV<br>FE<br>CA |             |
| Patient In<br>Pat#<br>3<br>2<br>1<br>4<br>6<br>97883<br>97883         | forma<br>Pat<br>BIF<br>CA<br>DO<br>EX<br>ME<br>PO            | tion<br>ID<br>T<br>G<br>OTIC<br>MBER<br>CKET PETS                                    | DOB     | 1                   | Sex<br>?<br>?<br>?<br>F<br>?                                                                       | License #                                                     | Tag         |            | Class<br>AV<br>FE<br>CA |             |
| Patient In Pat# 3 2 1 4 6 97883 7 7 6 7 7 7 7 7 7 7 7 7 7 7 7 7 7 7 7 | forma<br>Pat<br>BIF<br>CA<br>DO<br>EX<br>ME<br>PO            | tion<br>ND<br>T<br>G<br>OTIC<br>MBER<br>CKET PETS                                    | DOB     | Add New             | Sex<br>?<br>?<br>?<br>F<br>?<br>?<br>Patient                                                       | License #<br>-<br>02-<br>02<br>Edit Patient                   | Tag         | d Invoices | Class<br>AV<br>FE<br>CA | hortcu      |
| Patient In Pat # 3 2 1 4 6 97883  7 7 8 7 7 8 7 8 7 8 7 8 7 8 8 8 8   | forma<br>Pat<br>BIF<br>CA<br>DO<br>EXI<br>ME<br>PO<br>Client | tion<br>RD<br>T<br>G<br>OTIC<br>MBER<br>CKET PETS<br>T<br>Next Client<br>Edit Client | DOB     | Add New<br>Delete F | Sex<br>?<br>?<br>?<br>?<br>?<br>?<br>?<br>?<br>?<br>?<br>?<br>?<br>?<br>?<br>?<br>?<br>?<br>?<br>? | License #<br>-<br>02-<br>CO<br>Edit Patient<br>UnDelete Patie | Tag         | 1 Invoices | Class<br>AV<br>FE<br>CA | )<br>horteu |

2) From the Client Print Options form, click on the SOAP form button.

| Client Info | ormation | 1                        |                           |              |                    |
|-------------|----------|--------------------------|---------------------------|--------------|--------------------|
| Name:       | CASH     | CLIENT                   | Fet- 9/                   | 28/1995 Clie | nt#: 1             |
| Address:    | DON      | Print Options            |                           | St:          | Zip:               |
| Phone:      |          |                          |                           | e:           |                    |
| Email:      |          | Client Tasks             | Patient Tasks             | Fee: N       | Tax Exempt:        |
| Comments:   |          | Client Information Sheet | Patient Information Sheet |              |                    |
|             |          | Client Financial Report  | License Sales Report      |              |                    |
| Balance:    | \$0.00   | Include Deleted Invoices | Forms                     |              |                    |
| Dationt In  | forma    | Client Billing Letter    | Euthanasia Release        |              |                    |
| ratient in  |          | Labels                   | Health Certificate        |              |                    |
| Pat#        | Pa       | Client Address Label     | Rabies Certificate        |              | Class              |
| 3<br>2      | CA       | Client Name Label        | Belease Form              |              | FE                 |
| 1           | DC       | Free Form w/Patient      | BX Prescription Form      |              | CA                 |
| 4           | EX       |                          | COADE                     |              |                    |
| 6<br>97883  | PO       |                          | SUAP Form                 |              |                    |
| 17000       |          |                          | XHay Release Form         |              |                    |
| ·           |          |                          |                           |              |                    |
| << Previous | Client   |                          |                           | pices        | View Key Shorto    |
| Add New C   | lient    |                          | << Back                   |              | -                  |
| Delete Cli  | ent      |                          |                           | tes 🕻        | < * > Print Option |
|             |          |                          |                           |              |                    |

3) If the Client has more than one patient, you'll be presented with a Patient Select form. If the Client only has one patient, this part is skipped. Simple select a Patient to continue.

| 😗 Client / Patient                                                                   | : / Checkout                                                                                                    |                                              | x      |
|--------------------------------------------------------------------------------------|----------------------------------------------------------------------------------------------------|----------------------------------------------|--------|
| Client Inform                                                                        | nation                                                                                                    |                                              |        |
| Name: C<br>Address: D<br>Phone:<br>Email:<br>Comments:                               | ASH_CLIENT                                                                                                    | nt #:<br>Zip:<br>Tax Exempt:                 | 1<br>N |
| Balance: \$1<br>Patient Infor<br>Pat#<br>3<br>2<br>1<br>4<br>6<br>97883<br>○<br>2000 | D. oc In H NAME<br>3 BIRD<br>2 CAT<br>1 DOG<br>4 EXOTIC<br>6 MEMBER<br>97883 POCKET PETS<br>97882 REPTILE<br>Select Cancel | Class<br>AV<br>FE<br>CA                      |        |
| << Previous Clie<br>Add New Clien<br>Delete Client                                   | ntbicestes                                                                                                    | View <u>K</u> ey Shorto<br>< * > Print Optic | outs   |
| Search                                                                               | Last Search Invoice Out Clients Reminders Add Call Back                                                                    | [ESC] Back                                   |        |

4) Patient SOAP selection form is displayed. Normally on first use, this form will be blank. To begin a NEW SOAP, select NEW. If there are displayed SOAPs, you may select one for display / printing. Right click an existing SOAP to 'Delete' a SOAP that is deemed inaccurate.

| 😗 Client / Patie           | ent / Checkout     |                   |                     |                |                        | x    |
|----------------------------|--------------------|-------------------|---------------------|----------------|------------------------|------|
| Client Info                | rmation            |                   |                     |                |                        |      |
| Name:<br>Address:          | CASH CLIENT        | ions              |                     | Fet- 9/28/1995 | 5 Client #:<br>t: Zip: | 1    |
| Phone:                     | Client Task        | s                 | Patient Tasks       | e:             |                        | N    |
| Comments:                  | Climet             | Information Choot | Patient Info        | westion Chest  |                        |      |
| Balance:                   | SOAPs for: #(3)    | BIRD              |                     |                | 1                      |      |
| Patient Int                | Date:              | S# Patient        | Status              | View           |                        |      |
| Pat#                       |                    |                   |                     | New            | Class                  |      |
| 3<br>2<br>1                |                    |                   |                     | Close          | AV<br>FE<br>CA         | =    |
| 4<br>6<br>97883            |                    |                   |                     |                |                        |      |
| 4                          | Right Click a SOAF | P to DELETE       |                     |                | •                      | *    |
| << Previous (              | Client             |                   |                     | Parela Dice    | view <u>K</u> ey Short | cuts |
| Add New Cli<br>Delete Clie | ient               |                   |                     | backtes        | < * > Print Opti       | ons  |
| Search                     | Last Search        | Invoice Out       | Clients Reminders A | Add Call Back  | [ESC] Back             |      |

5) Clicking New will load the SOAP input form. Pressing the TAB key will move you between the fields to enter information. Pressing the Shift Tab key combination will move you to the previous field from the one you are currently on.

The form is self explanatory and very easy to navigate.

You may HOLD the SOAP in process, should you be required to do something else more urgent. Just click the HOLD button to save the current entries. You can retrieve these when you are ready to proceed.

Once you click, FILE, or PRINT, your SOAP becomes a permanent record. It can not be modified or changed in anyway. You still have the option of marking it deleted, but the record will always exist.

FILE simply does what it says. It files your SOAP document and finalizes it as a vital record.

PRINT will FILE the document and also Print the document out.

Spell Check is also provided, but uses Microsoft Office's Spell Check feature. So Microsoft Office is required for the Spell Check feature to function.

| 🔄 Soap for I                                                         | PName and CName                                        |                                                                              |                                                      |                                                                      |                           | ×                      |
|----------------------------------------------------------------------|--------------------------------------------------------|------------------------------------------------------------------------------|------------------------------------------------------|----------------------------------------------------------------------|---------------------------|------------------------|
| SOAP EXA                                                             | M Date: 05/07/2014                                     | 11:42:59 am                                                                  | Exam Doctor:                                         |                                                                      | •                         | Hold                   |
| CASH CLI<br>DO NOT<br>FOR CAS<br>SOAP ID:<br>Client No:<br>Phone No: | ENT<br>DELETE CASH CLIEN<br>H CLIENT INV.,<br>NEW<br>1 | Patient Name: B<br>Class:<br>Breed:<br>Color:<br>Ref Doctor:<br>Clinic Name: | IRD                                                  | Date of Birth:<br>Age:<br>Sex:<br>Weight:<br>License:<br>Micro Chip: | 0 Yr 0 Month<br>Ibs.<br>- | File<br>Print<br>Close |
| Subjective                                                           |                                                        |                                                                              |                                                      |                                                                      |                           |                        |
|                                                                      |                                                        |                                                                              |                                                      |                                                                      |                           | Spell Chk              |
| Objective                                                            | Temperature<br>Heart Rate<br>Resp.Rate<br>MM           |                                                                              | CRT<br>Attitude<br>Body Condition<br>Weight Or Other |                                                                      |                           |                        |
| Cardiovascula                                                        | ar Normal                                              |                                                                              |                                                      |                                                                      |                           |                        |
| Lymphatics                                                           | Normal                                                 |                                                                              |                                                      |                                                                      |                           |                        |
| Auditory                                                             | Normal                                                 |                                                                              |                                                      |                                                                      |                           |                        |
| Ocular                                                               | Normal                                                 |                                                                              |                                                      |                                                                      |                           |                        |
| Nervous Syste                                                        | em Normal                                              |                                                                              |                                                      |                                                                      |                           |                        |
| Hematologic                                                          | Normal                                                 |                                                                              |                                                      |                                                                      |                           |                        |
| Respiratoru                                                          | Normal                                                 |                                                                              |                                                      |                                                                      |                           |                        |
| Oral/GI Diges                                                        | stive Normal                                           |                                                                              |                                                      |                                                                      |                           |                        |
| Musculoskele                                                         | etal Normal                                            |                                                                              |                                                      |                                                                      |                           |                        |
| Integumentary                                                        | y Normal                                               |                                                                              |                                                      |                                                                      |                           |                        |

6) In addition to the above buttons, there is also a Settings Button that will let you created Clinic specific Vitals, and Objectives. There is a default set of parameters that will automatically be loaded, and may be changed to meet the Clinics requirements.

| C3. Soap for PNar                    | me and CName     |                |                      | ×         |
|--------------------------------------|------------------|----------------|----------------------|-----------|
| Lymphatics                           | Normai           |                |                      |           |
| Auditory                             | Normal           |                |                      | Hold      |
| Ocular                               | Normal           |                |                      | File      |
| Nervous System                       | Normal           |                |                      |           |
| Endocrine                            | Normal           |                |                      |           |
| Hematologic                          | Normal           |                |                      | Print     |
| Respiratory                          | Edit SOAP Fields |                |                      |           |
| Oral/GI Digestive<br>Musculoskeletal | Vitals           | Objectives     | Active Set # 1       | Close     |
| Integumentary                        | txtVitals        | txtObjectives  |                      |           |
| Urogenital                           |                  |                |                      | Spell Chk |
| Assessment                           | txtVitals        | [txtObjectives |                      | -         |
|                                      | txtVitals        | txtObjectives  |                      |           |
|                                      | txtVitals        | txtObjectives  | Select Table Setting |           |
|                                      | txtVitals        | txtObjectives  |                      |           |
|                                      | txtVitals        | txtObjectives  |                      |           |
| Plan                                 | txtVitals        | txtObjectives  |                      |           |
|                                      |                  | txtObjectives  |                      |           |
|                                      |                  | [txtObjectives |                      |           |
|                                      |                  | txtObjectives  | New Table            |           |
|                                      |                  | txtObjectives  |                      |           |
|                                      | Hospital Name:   | txtObjectives  | Save                 |           |
| Comments                             | txtHospitalName  |                | Close                |           |
|                                      |                  |                |                      | Fields    |
|                                      |                  |                |                      | 9         |

This concludes the brief overview of the SOAP functionality. If you ever have any questions regarding this or any other feature or operation of The VET System program, NetCom support is only a phone call or email away.

Regards,

Daniel Gilbert NetCom-PS, Inc. http://thevetsystem.com support@thevetsystem.com dwg230@gmail.com 727-687-8971